# 金润科技 CA 数字证书激活绑定及使用注意事项

CA 网址: http://onlineca.jinrunsoft.com/UserOrder/Default/Index?p=RklzNzNBODgzRTYzNUJCNQ==&CLS=1

### 目录

| -, | CA 数字证书外观及作用 |        |
|----|--------------|--------|
| 二、 | ★★★★★使用注意事项, | 使用前必读2 |
| 三、 | 浏览器如何切换兼容模式、 | IE 模式2 |
| 四、 | CA 数字证书激活绑定  |        |

一、CA 数字证书外观及作用

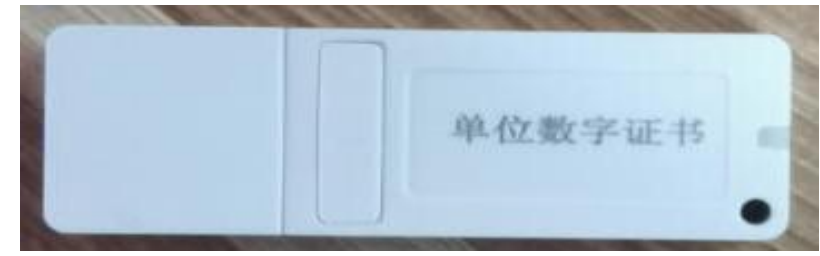

单位数字证书即单位 CA、电子公章。可用于登录市场主体系统、电子保函系统、电子招投标系统、 中介超市等重庆公共资源交易网上所有支持 CA 登录的系统登录和加盖电子公章,全流程电子招投标 文件制作,加密、解密等。

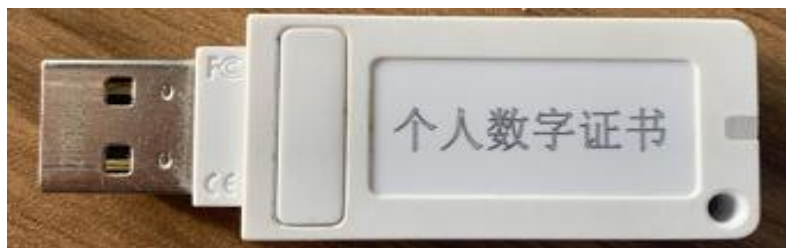

个人数字证书即个人 CA、个人印章(造价员、委托代理人、法人等),可用于重庆公共资源招投 标所有支持电子签章的系统签章。(不可用于登录)

### CA 证书有效期查看方法

务必确保 CA 证书在有效期, 否则签章无法律效力, 若过期直接在线办理续期, 办理网址:

http://onlineca.jinrunsoft.com/UserOrder/Default/Index?p=RklzNzNBODgzRTYzNUJCNQ==&CLS=1 **查看方法:**双击电脑右下角 <mark>《 Epoint</mark> 数字证书用户工具 图标

| N Epoint 数字证书用户工具       | 正常工具的名称 >      |
|-------------------------|----------------|
|                         |                |
| -USBKey管理(修改及验证密码时需先选中  | 要修改及验证密码对应的证书) |
|                         |                |
| erass Token 1883 17042L |                |

## 二、★★★★★使用注意事项,使用前必读

然后在证书助手中"清理证书"后操作,避免试错密码过多 CA 被锁定。咨询电话: 023-63674321

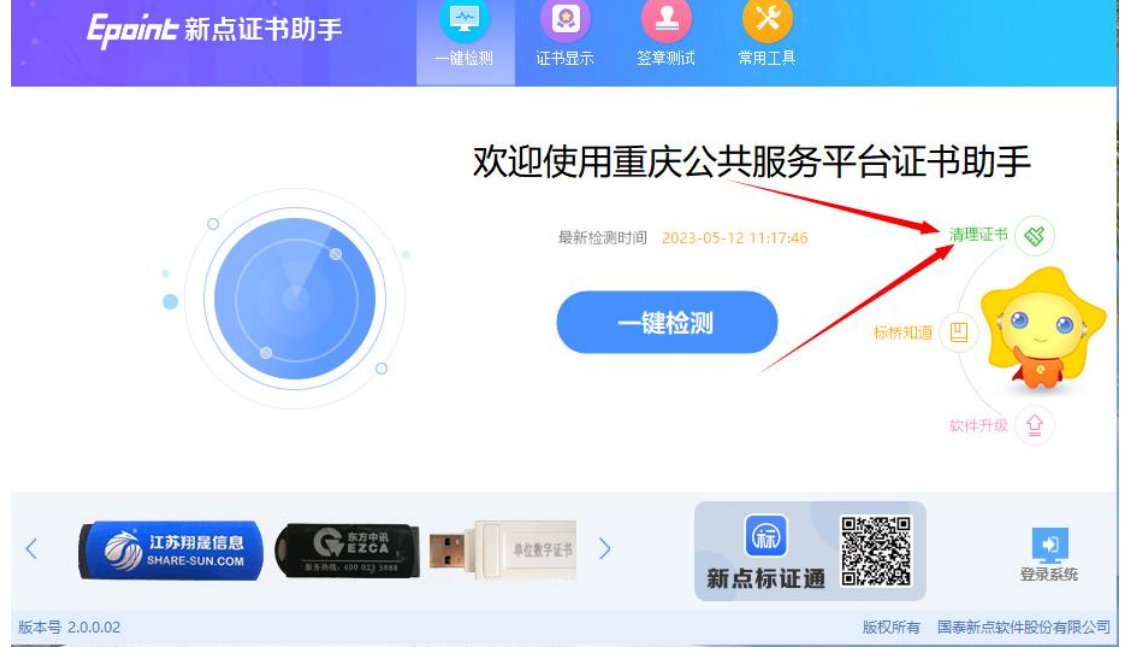

## 三、浏览器如何切换兼容模式、IE 模式

1、IE 浏览器

每个电脑里都有 IE 浏览器,可从开始菜单、桌面或软件路径打开,软件路径如图

| 改日期<br>)19-12-07 22:43 | 类型                                                                                                    | 大小                                                                                                    |                                                                                                    |                                                                                                    |
|------------------------|----------------------------------------------------------------------------------------------------|----------------------------------------------------------------------------------------------------|----------------------------------------------------------------------------------------------------|----------------------------------------------------------------------------------------------------|
| 19-12-07 22:43         | →/+++                                                                                                    |                                                                                                    |                                                                                                    |                                                                                                    |
|                        | 义14天                                                                                                    |                                                                                                    |                                                                                                    |                                                                                                    |
| 19-12-07 17:14         | 文件夹                                                                                                    |                                                                                                    |                                                                                                    |                                                                                                    |
| 22-07-05 16:58         | 文件夹                                                                                                    |                                                                                                    |                                                                                                    |                                                                                                    |
| 19-12-07 22:44         | 文件夹                                                                                                    |                                                                                                    |                                                                                                    |                                                                                                    |
| 19-12-07 17:10         | 应用程序                                                                                                    | 44                                                                                                    | KB                                                                                                    |                                                                                                    |
| 19-12-07 17:10         | 应用程序扩展                                                                                                    | 49                                                                                                    | KB                                                                                                    |                                                                                                    |
| 19-12-07 17:10         | PROPDESC 文件                                                                                                    | 3                                                                                                    | KB                                                                                                    |                                                                                                    |
| 19-12-07 17:10         | 应用程序                                                                                                    | 469                                                                                                    | KB                                                                                                    |                                                                                                    |
| 19-12-07 17:10         | 应用程序                                                                                                    | 217                                                                                                    | KB                                                                                                    |                                                                                                    |
| 19-12-07 17:10         | 应用程序扩展                                                                                                    | 308                                                                                                    | KB                                                                                                    |                                                                                                    |
| 21-10-27 22:22         | 应用程序                                                                                                    | 815                                                                                                    | KB                                                                                                    |                                                                                                    |
|                        | 119-12-07 17:14<br>122-07-05 16:58<br>119-12-07 22:44<br>119-12-07 17:10<br>119-12-07 17:10<br>119-12-07 17:10<br>119-12-07 17:10<br>119-12-07 17:10<br>119-12-07 17:10<br>119-12-07 17:10<br>119-12-07 17:10 | 119-12-07 17:14 文件夹   122-07-05 16:58 文件夹   119-12-07 22:44 文件夹   119-12-07 17:10 应用程序   119-12-07 17:10 应用程序扩展   119-12-07 17:10 中田程序扩展   119-12-07 17:10 中田程序   119-12-07 17:10 中田程序   119-12-07 17:10 应用程序   119-12-07 17:10 应用程序   119-12-07 17:10 应用程序   119-12-07 17:10 应用程序   119-12-07 17:20 位用程序 | 119-12-07 17:14 文件夹   122-07-05 16:58 文件夹   119-12-07 22:44 文件夹   119-12-07 17:10 应用程序扩展   119-12-07 17:10 应用程序扩展   119-12-07 17:10 应用程序扩展   119-12-07 17:10 应用程序   119-12-07 17:10 应用程序   119-12-07 17:10 应用程序   119-12-07 17:10 应用程序   119-12-07 17:10 应用程序   119-12-07 17:10 应用程序   119-12-07 17:10 应用程序   119-12-07 17:10 应用程序   119-12-07 17:10 应用程序   119-12-07 17:10 应用程序 | 119-12-07 17:14 文件夹   122-07-05 16:58 文件夹   119-12-07 22:44 文件夹   119-12-07 17:10 应用程序扩展   119-12-07 17:10 应用程序扩展   119-12-07 17:10 应用程序扩展   119-12-07 17:10 应用程序   119-12-07 17:10 应用程序   119-12-07 17:10 应用程序   119-12-07 17:10 应用程序   119-12-07 17:10 应用程序   119-12-07 17:10 应用程序   119-12-07 17:10 应用程序   119-12-07 17:10 应用程序   119-12-07 17:10 应用程序   119-12-07 17:10 应用程序 |

#### 2、Edge 浏览器

Edge 浏览器切换兼容模式

https://jingyan.baidu.com/article/6d704a133c1e5d69db51ca8c.html 设置方法 2 **3、其他浏览器** 

比如 360 安全浏览器、QQ 浏览器、2345 浏览器等等

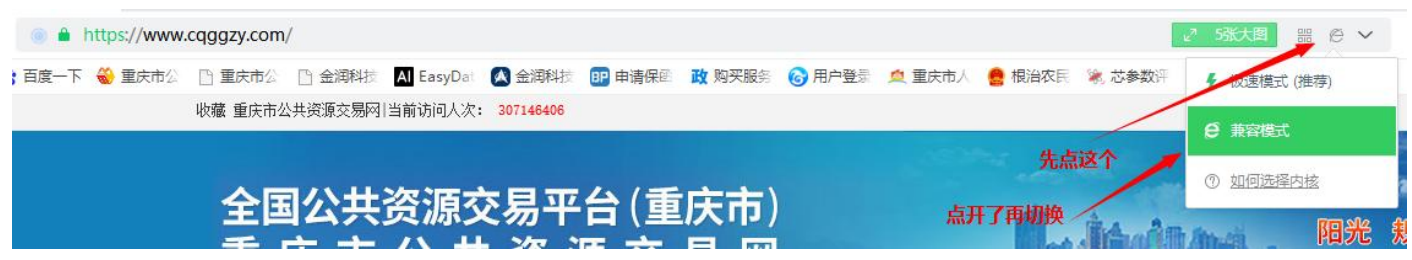

## 四、CA 数字证书激活绑定

#### 新办和续期的单位数字证书需要激活绑定

前往重庆市公共资源交易网( <sup>[17]</sup> <u>www.cqggzy.com</u>),进入"<u>市场主体信息登记</u>"板块。(个人锁无 需注册登录,仅用于盖章。)

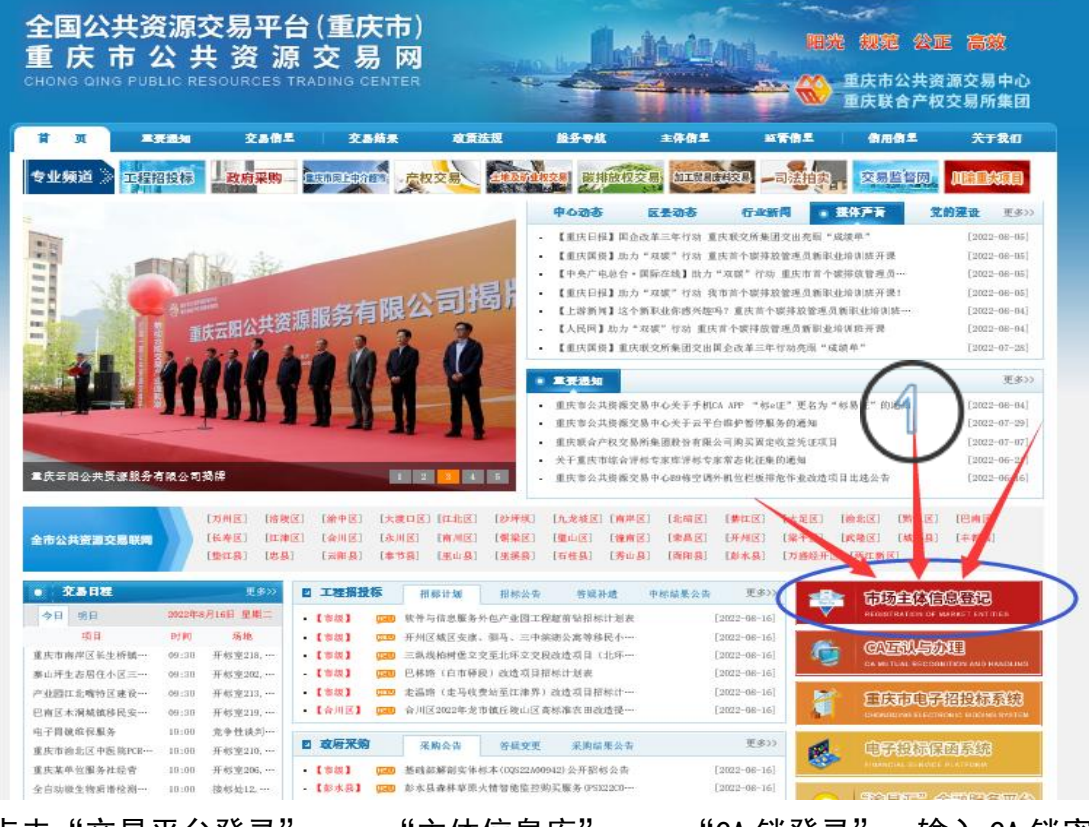

点击"<u>交易平台登录</u>" —— "<u>主体信息库</u>" — 击右上角关闭后自动回转到上级页面。 "<u>CA 锁登录</u>",输入 CA 锁密码并成功登陆后,点

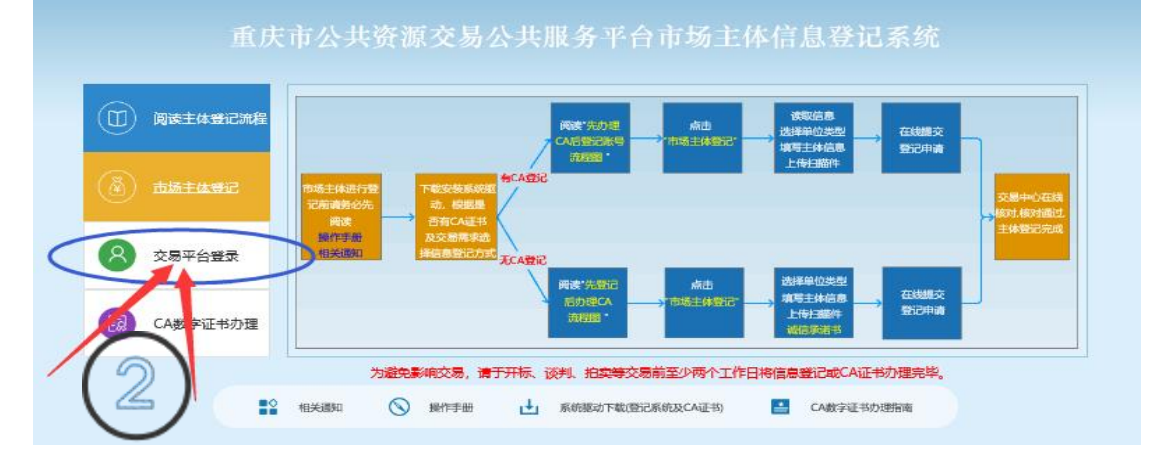

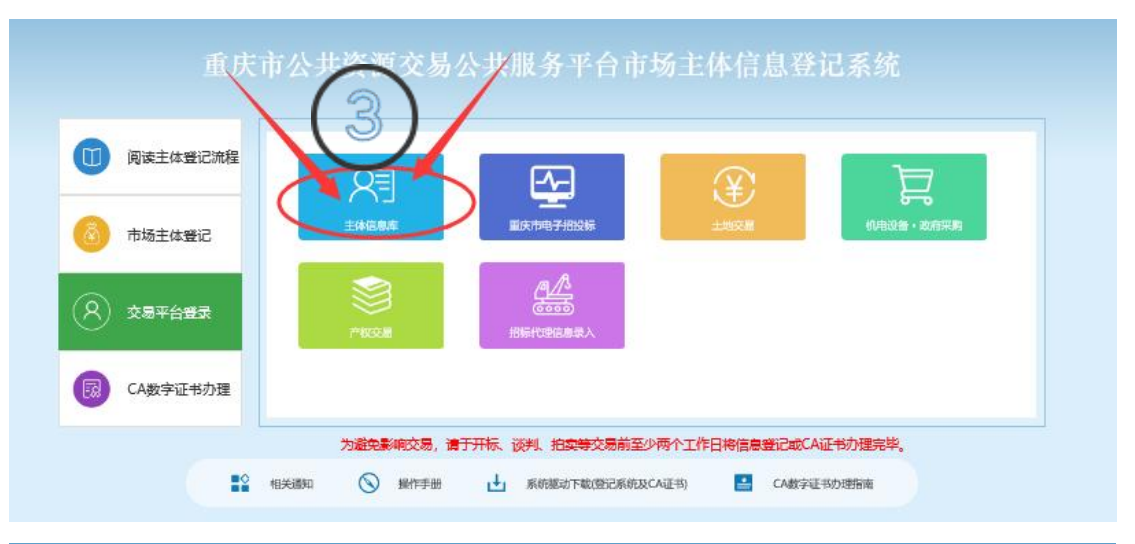

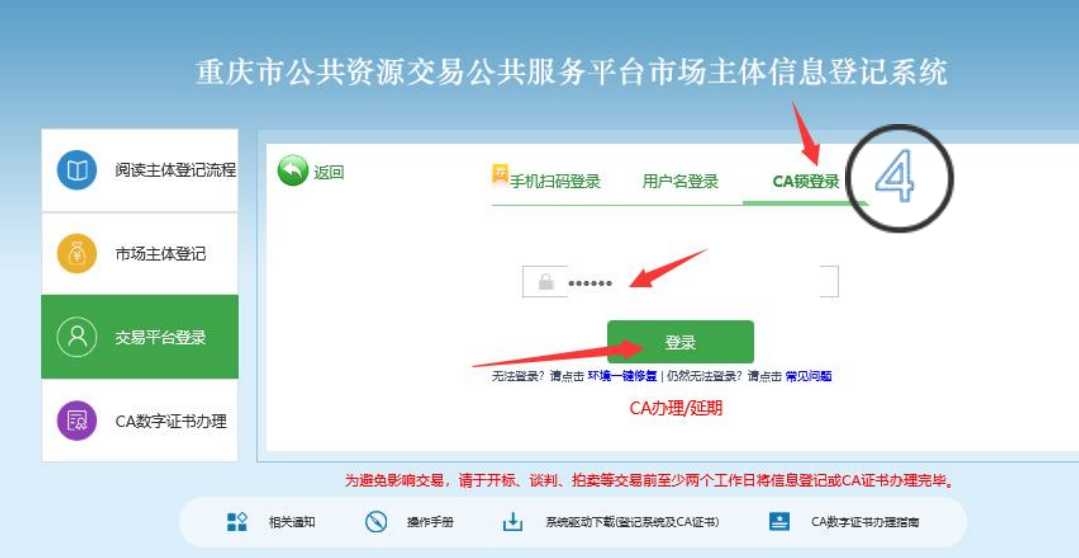

证书信息如下

| 用户姓名: 一一一一一一一一一一一一一一一一一一一一一一一一一一一一一一一一一一一一 |
|--------------------------------------------|
| 证书序列号: 4BAB0BF ** * 751                    |
| 证书有效期: 2023-08-16 16:27:10(距过期还有365天)      |
| 证书颁发机构:C=CN, O=CQC, CN=CQC CA              |
| 进入系统                                       |

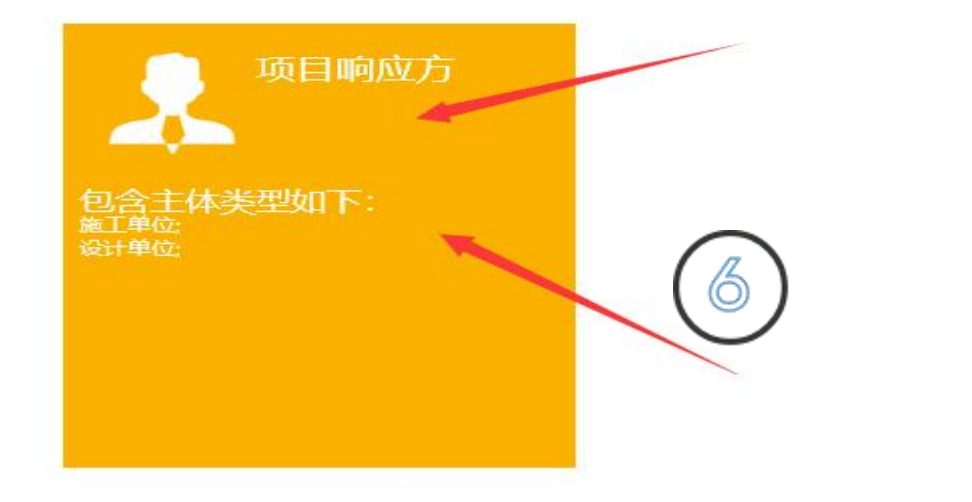

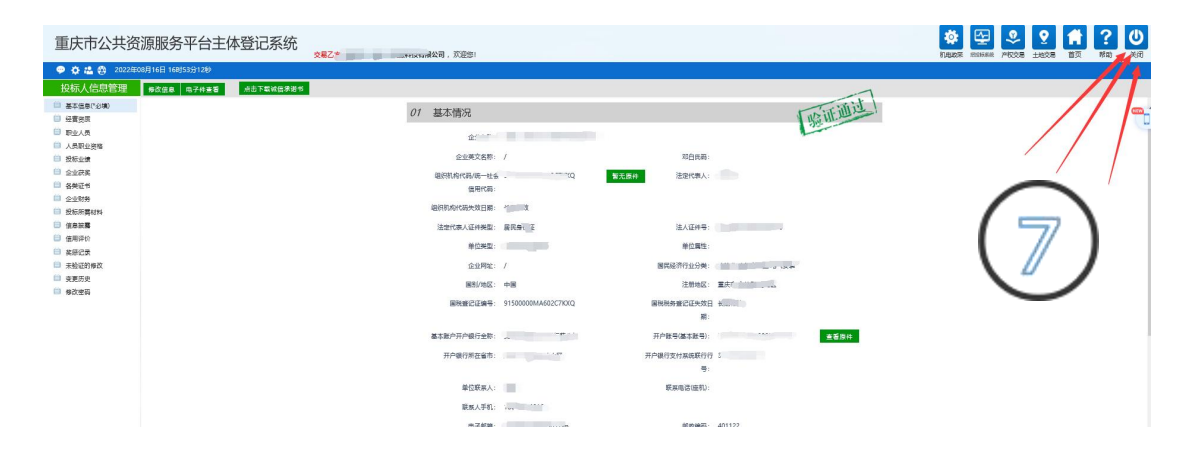

点击"<u>交易平台登录</u>"——"<u>重庆市电子招投标</u>",——"<u>CA 锁登录</u>",输入 CA 锁密码并成功登 陆即代表证书绑定已完成。(个人数字证书不用绑定,制作标书时插入盖章即可。)

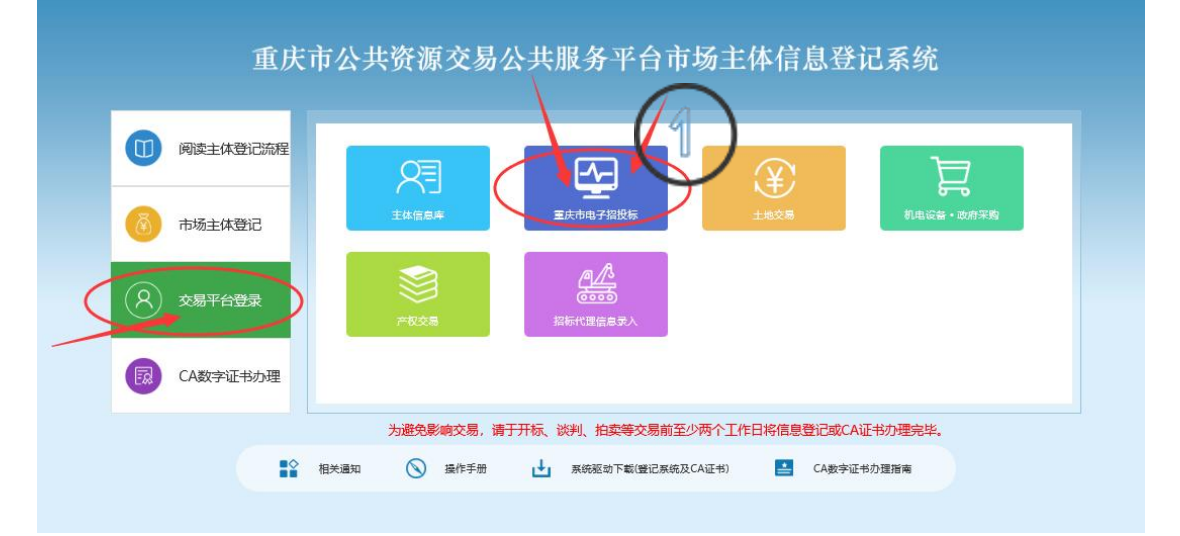

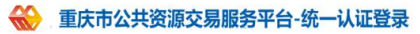

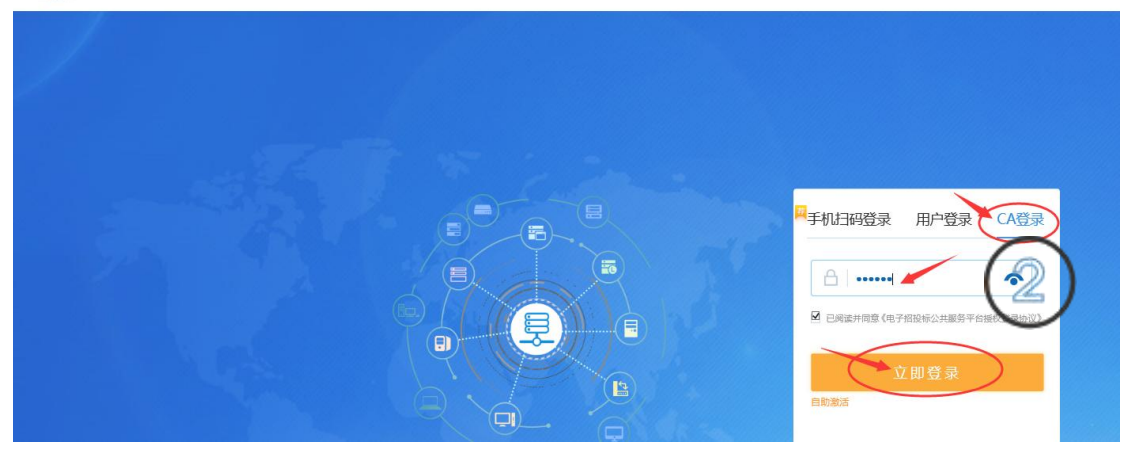

证书信息如下

| 用户姓名:   | 调化司                    |
|---------|------------------------|
| 证书序列号:  | 2F.                    |
| 证书有效期:  | 2023-04-21(距过期还有248天)  |
| 证书颁发机构: | C=CN, O=CQC, CN=CQC CA |
| 3       | 进入授权                   |

| 请确认以下信息    |           |              |  |
|------------|-----------|--------------|--|
|            | 主体名称:     |              |  |
|            | 统一社会信用代码: | ,            |  |
|            | 营业执照号码:   | 5            |  |
|            | 法定代表人:    | 0            |  |
|            | 注册资本(万元): | (particular) |  |
|            | 用户名:      |              |  |
| 将获得以下权限    | 10        |              |  |
| • 获取您的用户名  | 等基本信息     |              |  |
| • 获取您的单位基: | 本信息       |              |  |
| • 获取您的招标代  | 理信息       |              |  |
|            |           |              |  |

|    | 请选择主体                                                   | 类型登录(追回登录(确认登录)<br>新点电子招投标业务平台OAuth登标 | (5)<br>确认: 、二十二二、将如下偏息入库, 点击(图出)  | 將戰尚本次登陆!                |
|----|---------------------------------------------------------|---------------------------------------|-----------------------------------|-------------------------|
| 01 | 账号信息                                                    |                                       |                                   | -                       |
|    | 统—社会信用,<br>单位名称:<br>使用者姓名:<br>手机号码:<br>其他联系方法:<br>通讯地址: |                                       | 身份证号码:<br>办公电话:<br>电子信箱:<br>邮政编码: |                         |
| 02 | 单位信息                                                    |                                       |                                   | -                       |
|    | 统一社会信用代码:                                               |                                       | 单位名称:                             | Constant and the second |
|    | 法人:                                                     |                                       | 法人联系电话:                           |                         |
|    | 国税税务登记证证号:                                              |                                       | 国税登记证失效日期:                        |                         |
|    | 他跑船终跌得得过过是.                                             |                                       | 他跑拳得你生物口期.                        |                         |

登录成功即完成激活绑定。若使用机电・政采,就再登录"机电设备・政府采购系统"。 咨询电话: 023-63674321 技术咨询 QQ:2056619041